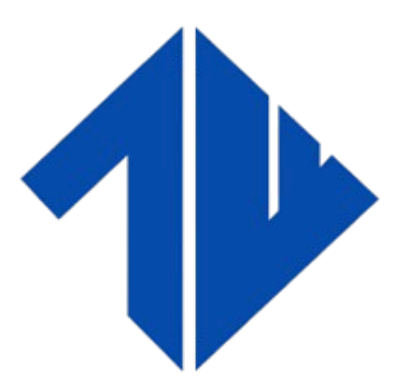

### **TECHNOWIN IT INFRA PVT LTD**

**Delivering Experiences** 

# Google Analytics & SEO Guide

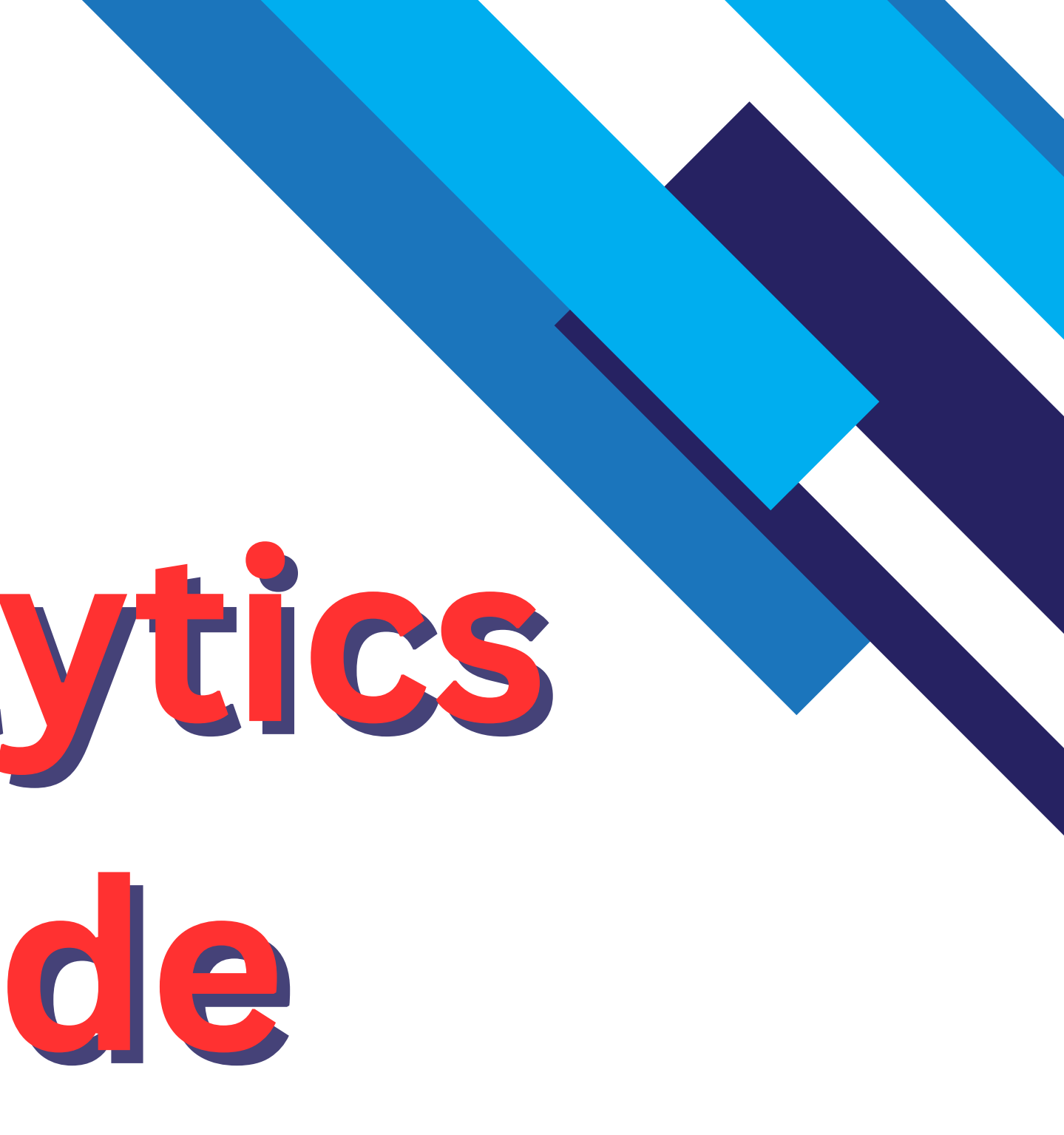

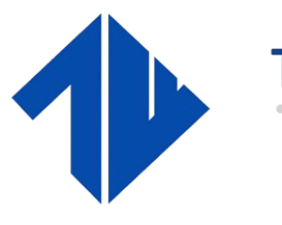

**TECHNOWIN IT INFRA PVT LTD** 

**Delivering Experiences** 

# **About Us** Jable Of Contents **Our Core Services** Introduction

### Google Analytics Section

### **SEO Section**

### Connecting SEO with Google Analytics

# About Us

- TechnoWin IT Infra Pvt Ltd is a forward-thinking software development and IT solutions company committed to empowering businesses through cutting-edge digital innovation.
- We specialize in crafting custom technology solutions that align with the unique goals of our clients, helping them scale, streamline, and succeed in an ever-evolving digital landscape.
- From innovative app development to robust IT infrastructure management, we deliver high-quality, user-centric technology backed by strategic thinking and industry expertise.
- Our solutions are designed not just to function—but to perform, inspire, and grow with your business.

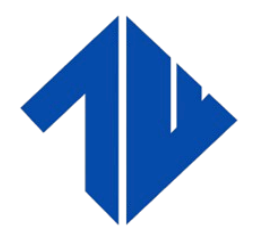

CHNOWIN IT INFRA PVT

**Delivering Experiences** 

What Sets Us Apart ?

- A passionate team of developers, designers, and IT experts.
- Strong focus on user experience and functionality.
- Proven track record across industries and platforms.
- Agile development process with transparent communication.
- End-to-end support—from concept to deployment and beyond.

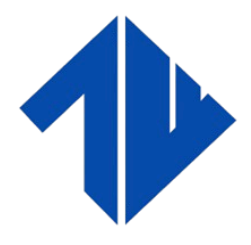

Delivering Experiences

# **Our Services Include**

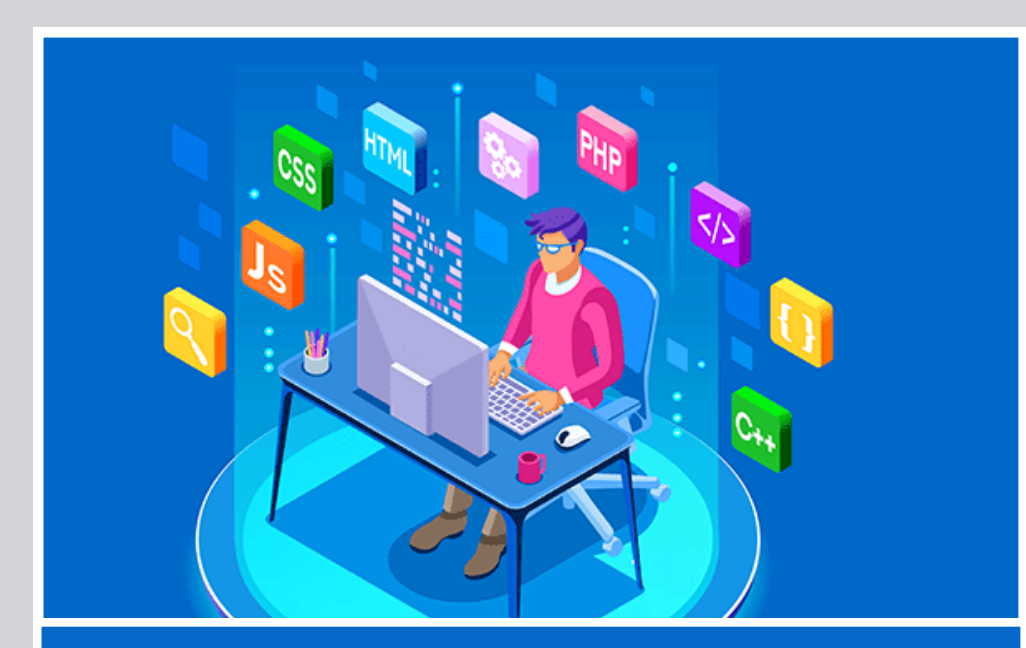

### Web Development

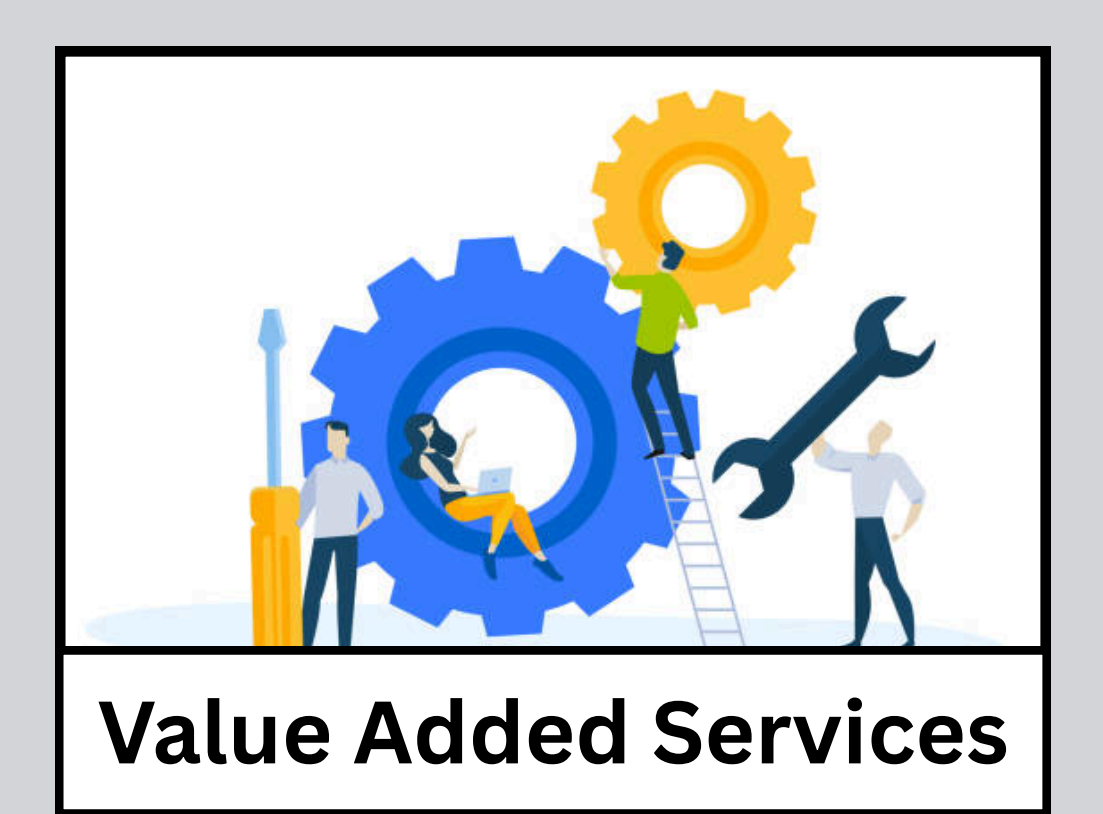

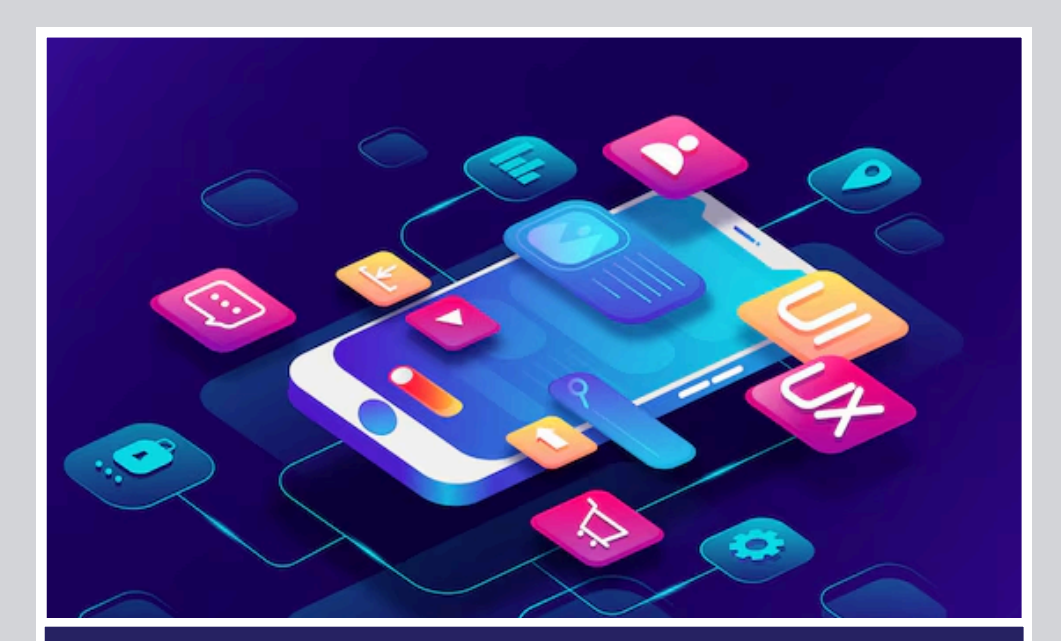

### App Development

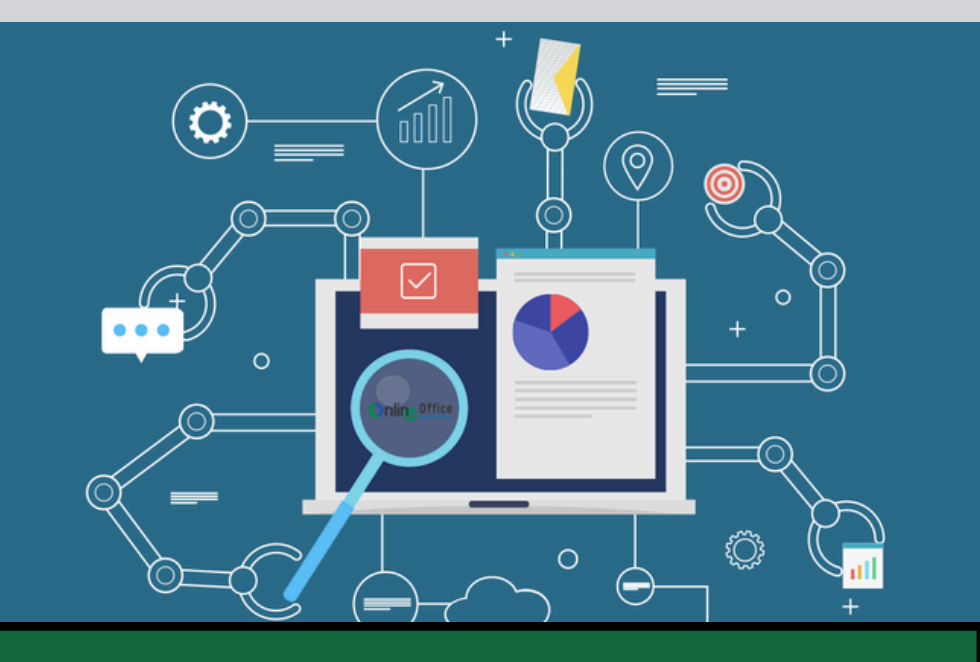

Office digitalization

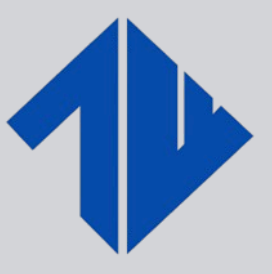

### **TECHNOWIN IT INFRA PVT LTD**

### **Delivering Experiences**

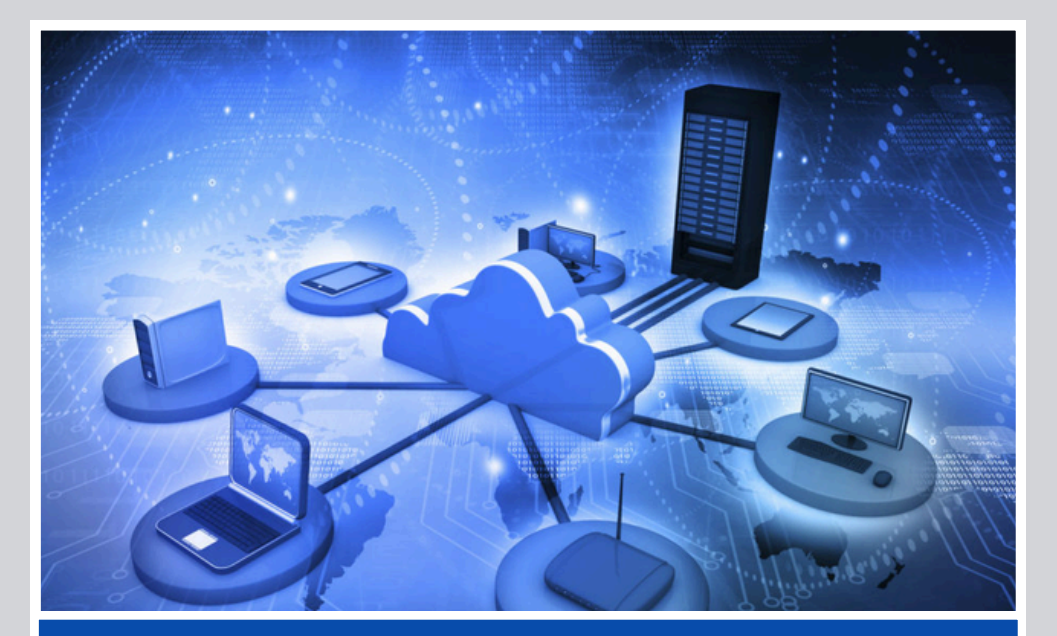

### **Cloud Computing**

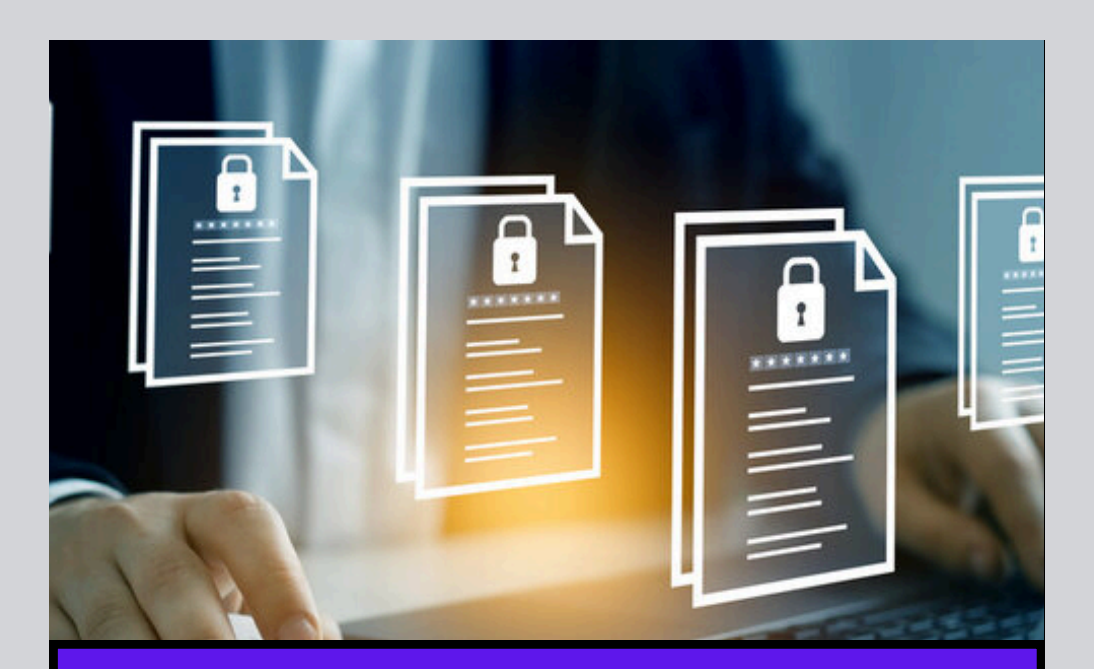

### **DMS & Workflow**

# Introduction

## **Google Analytics**

- Google Analytics is a free web analytics tool by Google that helps you track and analyze how visitors interact with your website.
- It provides insights into user behavior, traffic sources, page performance, and conversion tracking—enabling you to make informed decisions to improve your site's effectiveness.

- Google.

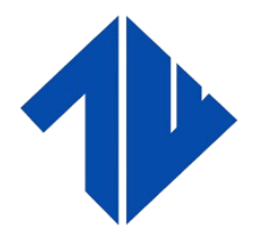

**Delivering Experiences** 

## **SEO**

• SEO stands for Search Engine **Optimization**, it's the process of optimizing your website to improve its visibility on search engines like

• By using the right keywords, quality content, and technical best practices, SEO helps increase organic (non-paid) traffic and ensures your site ranks higher in search results.

# **Benefits of Google Analytics**

Google Analytics is a powerful web analytics tool developed by Google that helps you understand how users interact with your website. It tracks visitor behavior, such as:

- Where they come from (traffic sources)
- Which pages they view
- How long they stay
- What actions they take (like clicks, form submissions, purchases)

These insights help you:

- Measure marketing campaign performance
- Improve website content and user experience
- Track conversions and user journeys

 Make data-driven business decisions Google Analytics is now primarily based on Google Analytics 4 (GA4), the latest version, which uses event-based tracking and is designed for modern web and app data collection.

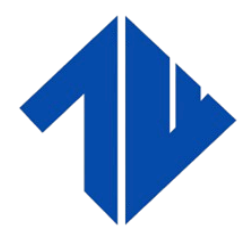

Delivering Experiences

### How to Connect Google Analytics to Your Website (Using GA4)

### Step 1: Create a Google Analytics Account

- 1. Go to analytics.google.com
- 2. Sign in with your Google account.
- 3. Click "Start Measuring".
- 4. Fill in the Account Name and configure your account settings.
- 5. Click Next.

### Step 2: Create a GA4 Property

- 1. Enter a Property Name (e.g., Your Website Name).
- 2. Set your reporting time zone and currency.
- 3. Click Next, select your industry category and business size.
- 4. Click Create and accept the terms.

1. Choose your platform: Web, iOS app, or Android app. 2. (For a website, select Web.) 3. Enter your website URL and a stream name. 4. Click Create Stream. You will now see a Measurement ID (e.g., G-XXXXXXX)

### Step 4: Add the Tracking Code to Your Website

**Option A:** Add it Manually 1. Copy the Global Site Tag (gtag.js) code shown in the stream details. 2. Paste it inside the <head> tag of every page of your website.

**Option B: Use Google Tag Manager (Recommended for Advanced Users)** 1. Go to Google Tag Manager 2. Set up a new account and container for your website. 3. Add the GTM container code to your website. 4. In GTM, create a new tag for Google Analytics: GA4 Configuration. 5. Enter your Measurement ID and trigger it on All Pages. 6. Submit and publish the container.

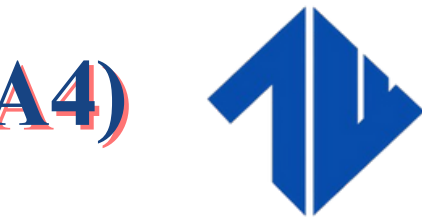

**Delivering Experiences** 

### Step 3: Set Up a Data Stream

### How to Connect Google Analytics to Your Website (Using GA4)

```
<!-- Google tag (gtag.js) -->
<script async src="https://www.googletagmanager.com/gtag/js?id=G-XXXXXXXX"></script>
<script>
 window.dataLayer = window.dataLayer || [];
 function gtag(){dataLayer.push(arguments);}
 gtag('js', new Date());
 gtag('config', 'G-XXXXXXX');
</script>
```

```
<!-- Google tag (gtag.js) -->
<script async
src="https://www.googletagmanager.com/gtag/js?id=G-
XXXXXXXX/></script>
<script>
window.dataLayer = window.dataLayer [] [];
 function gtag(){dataLayer.push(arguments);}
gtag('js', new Date());
gtag('config', 'G-XXXXXX');
</script>
```

1. Go to Admin > Events in Google Analytics. 2. Mark key events (like form submissions, purchases) as Conversions. 3. You can also create custom events using Google Tag Manager or directly in GA4.

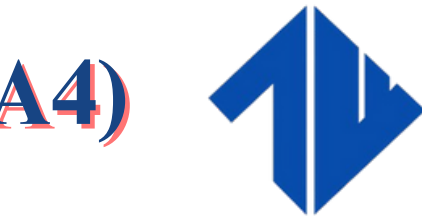

**Delivering Experiences** 

### Step 5: Verify Tracking

• Go back to Google Analytics  $\rightarrow$  Admin  $\rightarrow$  Data  $Streams \rightarrow Your Web Stream$ • Open your website in a new tab. • In Google Analytics, click "Realtime" on the left menu to see if your visit is being tracked.

Step 6: Set Up Conversions (Optional but *Important*)

### What is SEO & Why SEO Matters?

Search Engine Optimization (SEO) is the process of improving your website so it ranks higher in organic (non-paid) search results on search engines like Google. Good SEO means more visibility, more visitors, and more opportunities to convert those visitors into customers.

- Increases Organic Traffic (free clicks)
- Improves Search Engine Rankings
- Enhances User Experience
- Builds Credibility & Trust
- Drives Long-Term Results

### 1. On-Page SEO

- Headers (H1, H2, H3...)
- Image alt texts
- Internal linking
- Keyword-rich, high-quality content

**2.** Off-Page SEO

- Social media signals
- Online reviews and mentions

**3. Technical SEO** 

- Mobile responsiveness
- Website speed
- Secure connection (HTTPS)
- XML sitemap and robots.txt file
- Proper URL structure and redirects

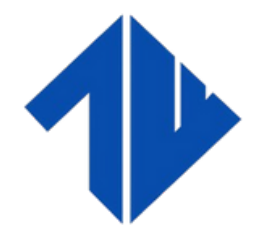

### TECHNOWIN IT INFRA PVT LTD

**Delivering Experiences** 

### **Types of SEO**

Optimizing content and elements directly on your website: • Title tags & meta descriptions

Building credibility and authority outside your website: • Backlinks (links from other websites)

Improving the backend structure of your website:

### **How to Check Your SEO Performance**

| Step 1: | Use | Google Search C  | onsole  |
|---------|-----|------------------|---------|
| Step I. | 036 | dougle Search of | 5113016 |

- 1. Go to Google Search Console
- 2. Add and verify your website.
- 3. Explore key SEO data:
  - Search Performance: Clicks, impressions, CTR, and keyword rankings
  - Coverage: Indexed pages and errors
  - Mobile Usability: Mobile-friendly issues
  - Page Experience: Core Web Vitals and HTTPS

### Monitor & Improve

- Track keyword rankings and organic traffic regularly.
- Use Google Analytics to measure time on site, bounce rates, and conversions.
- Continuously optimize content and fix technical issues.

| Ste                    |
|------------------------|
| Here are so<br>SEO:    |
| Tool                   |
| Google Search Console  |
| Ahrefs Webmaster Too   |
| Ubersuggest            |
| SEMrush                |
| Screaming Frog         |
| Yoast SEO (for WordPre |
|                        |
|                        |

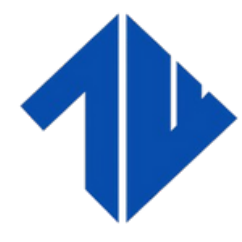

**TECHNOWIN IT INFRA PVT LTD** 

**Delivering Experiences** 

### p 2: Use SEO Audit Tools

### me free and paid tools to check

|     | Features                                                |
|-----|---------------------------------------------------------|
|     | Keyword performance, indexing, mobile usability         |
| s   | Backlinks, keyword analysis, SEO issues                 |
|     | Keyword rankings, traffic data, site audits             |
|     | In-depth competitor analysis, site audits (free + paid) |
|     | Technical SEO audit, broken links, crawl reports        |
| ss) | Real-time on-page SEO feedback                          |

### How to Check Your SEO Performance

| SEO<br>Type      | Focus<br>Area                                    | Key Elements                                                                                                    | Goal / Pur                |
|------------------|--------------------------------------------------|----------------------------------------------------------------------------------------------------|---------------------------|
| On-Page<br>SEO   | Elements<br>on your<br>website                   | <ul> <li>Keyword optimization</li> <li>Title tags &amp; meta descriptions</li> <li>Headings (H1, H2, etc.)</li> <li>Image alt text</li> <li>Internal linking</li> <li>Quality content</li> </ul> | Improve co<br>engageme    |
| Technical<br>SEO | Website<br>structure<br>&<br>backend             | <ul> <li>Mobile responsiveness</li> <li>Site speed optimization</li> <li>Secure HTTPS</li> <li>XML sitemap</li> <li>Robots.txt</li> <li>Crawlability and indexability</li> </ul>                 | Ensure sea<br>crawl and i |
| Off-Page<br>SEO  | External<br>signals<br>beyond<br>your<br>website | <ul> <li>Backlinks from other sites</li> <li>Social media sharing</li> <li>Online reputation</li> <li>Business directory listings</li> <li>Influencer mentions</li> </ul>                        | Boost web<br>organic vis  |

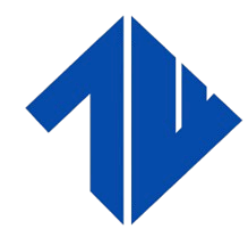

### **TECHNOWIN IT INFRA PVT LTD**

**Delivering Experiences** 

### irpose

content relevance and user ient

earch engines can effectively d index the site

bsite authority, credibility, and isibility

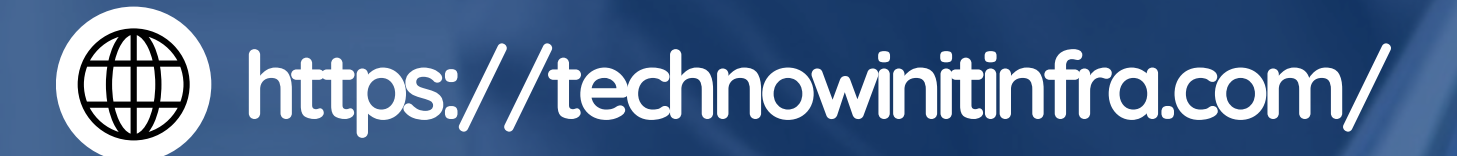

# TRANKYQU

Head Office : De-Elmas, 401, 4th Floor, Sonawala Cross Lane Pahadi Village, Goregaon (E), Mumbai, Maharashtra 400063 Software Office : Gala No. 5 , Udhog Bhavan , Sharma Industrial Estate, Walbhat Rd, Jay Prakash Nagar, Goregaon, Mumbai, Maharashtra 400063

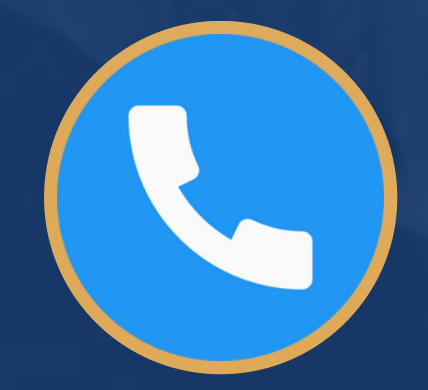

+91 - 7738019120

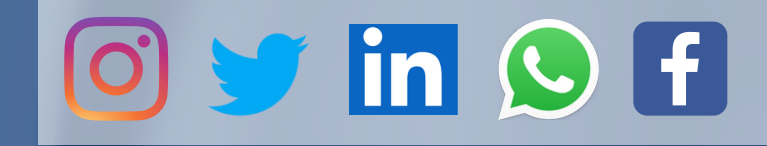

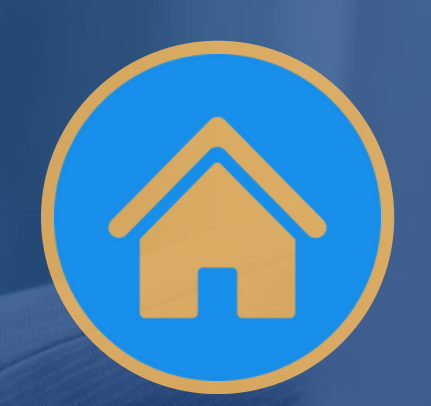

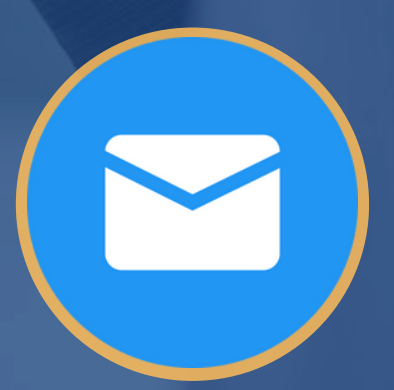

technowinitinfra@gmail.com